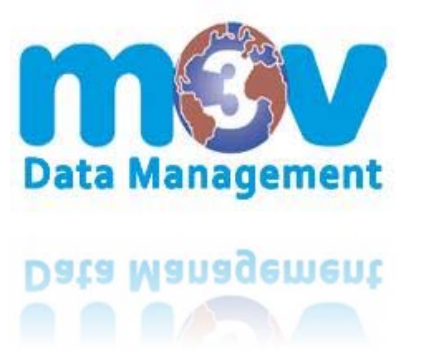

The direct login link is created for your facility's use only.

With the link, you can create a shortcut/icon on the employees computer desktop.

Once the icon is double clicked, this will enable the employee to have view only access to your SDS library, without remembering a website, usernames, or passwords.

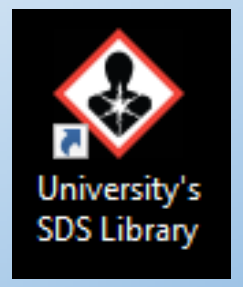

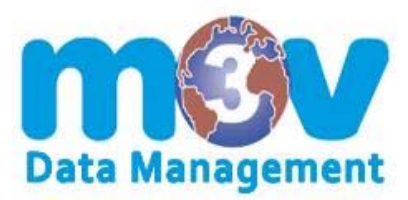

**STEP ONE** 

### SAVE THE M3V DATA MANAGEMENT ICON TO YOUR PC

1.) Create a folder on your C: drive

(example: SDS Library Icon)

2.) Save the file SDSLibrary.ico in the created folder

3.) Follow the next steps and create the shortcut on your computer desktop

| <u>↓</u> ⊻ <u>↓</u> ∓                 | SDS Library Icon                     |                   |          |        |
|---------------------------------------|--------------------------------------|-------------------|----------|--------|
| Eile Ho                               | me Share View                        |                   |          |        |
| $\leftrightarrow \rightarrow \bullet$ | ↑ 📑 → This PC → OS (C:) → SDS Librar | y Icon            |          |        |
| 📰 Pi 🔨                                | Name                                 | Date modified     | Туре     | Size   |
| M                                     | SDSlibrary                           | 4/17/2017 8:17 AM | ICO File | 362 KB |
| Pr                                    |                                      |                   |          |        |

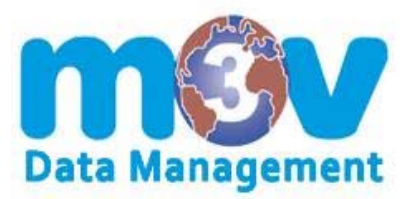

**STEP TWO** 

#### HOW TO CREATE A SHORTCUT ICON ON YOUR DESKTOP

- 1.) Right click on your desktop
- 2.) Select New and then select Shortcut
- 3.) Copy the direct login link and paste it. Select Next
- 4.) Name the desktop icon (example: SDS Library) then FINISH

|     | View                                                                                                    | >                                                                                                    |                                                                                                    |
|-----|----------------------------------------------------------------------------------------------------|----------------------------------------------------------------------------------------------------|----------------------------------------------------------------------------------------------------|
|     | Sort by                                                                                                    | >                                                                                                    |                                                                                                    |
|     | Refresh                                                                                                    |                                                                                                    |                                                                                                    |
|     | Paste                                                                                                    |                                                                                                    |                                                                                                    |
|     | Paste shortcut                                                                                                    |                                                                                                    |                                                                                                    |
|     | Undo New                                                                                                    | Ctrl+Z                                                                                                 |                                                                                                    |
|     | NVIDIA Control Panel                                                                                                    | 1                                                                                                    |                                                                                                    |
|     | New                                                                                                    | >                                                                                                    |                                                                                                    |
|     | Display settings                                                                                                    |                                                                                                    | Shortcut                                                                                                    |
| -   | Personalize                                                                                                    |                                                                                                    | Microsoft Access Database                                                                                                    |
| _   |                                                                                                    |                                                                                                    | Bitmap image                                                                                                    |
|     |                                                                                                    |                                                                                                    | Contact                                                                                                    |
|     | Create Shortcut<br>What item would yo<br>This wizard helps you to cr<br>internet addresses.<br>Type the location of the ite                                                                                                    | u like to create<br>eate shortcuts to lo<br>m:                                                         | a shortcut for?<br>cal or network programs, files, folders, computers, or                                                             |
|     | Create Shortcut<br>What item would yo<br>This wizard helps you to cr<br>internet addresses.<br>Type the location of the ite<br>http://www.m3v.<br>Click Next to continue.                                                                                                    | u like to create<br>eate shortcuts to lo<br>m:<br>net/sam/m31                                          | a shortcut for?<br>cal or network programs, files, folders, computers, or<br>v.university123.asp                                      |
|     | Create Shortcut<br>What item would yo<br>This wizard helps you to cr<br>internet addresses.<br>Type the location of the ite<br>http://www.m3v.<br>Click Next to continue.                                                                                                    | u like to create<br>eate shortcuts to lo<br>m:<br>.net/sam/m3t                                         | a shortcut for?<br>cal or network programs, files, folders, computers, or<br>v.university123.asp Browse                               |
| ÷ , | create Shortcut<br>What item would yo<br>This wizard helps you to cr<br>internet addresses.<br>Type the location of the ite<br>http://www.m3v.<br>Click Next to continue.           X         Create Sho                                                                                          | u like to create<br>eate shortcuts to lo<br>m:<br>net/sam/m3r<br>rtcut                                 | e a shortcut for?<br>cal or network programs, files, folders, computers, or<br>v.university123.asp Browse                             |
| ÷ , | <ul> <li>Create Shortcut</li> <li>What item would yo</li> <li>This wicard helps you to cr<br/>internet addresses.</li> <li>Type the location of the ite<br/>http://www.m3v.</li> <li>Click Next to continue.</li> <li>Create Sho</li> <li>What woul</li> </ul>                                    | u like to create<br>eate shortcuts to lo<br>m:<br>net/sam/m3v<br>rtcut<br>d you like                   | e a shortcut for?<br>cal or network programs, files, folders, computers, or<br>v.university123.asp Browse<br>e to name the shortcut?  |
| ÷   | <ul> <li>Create Shortcut</li> <li>What item would yo</li> <li>This wizard helps you to cr</li> <li>internet addresses.</li> <li>Type the location of the ite</li> <li>http://www.m3v.</li> <li>Click Next to continue.</li> <li>Create Sho</li> <li>What woul</li> <li>Type a name for</li> </ul> | u like to create<br>eate shortcuts to lo<br>m:<br>net/sam/m3r<br>rtcut<br>d you like<br>or this shortc | e a shortcut for?<br>cal or network programs, files, folders, computers, or<br>v.university123.asp<br>e to name the shortcut?<br>cut: |

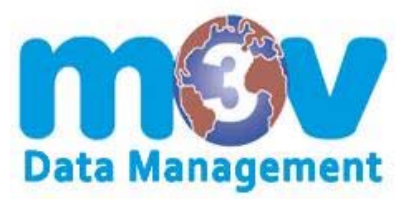

#### **STEP THREE**

### CHANGE YOUR ICON TO THE M3V DATA MANAGEMENT ICON

1.) Right click on the icon

2.) Select Properties. Under Web Document Tab, click Change Icon

- 3.) New window displays. Select Browse
- 4.) Refer back to STEP ONE for location. Select File. Click Open
- 5.) Click OK, then Apply and OK again

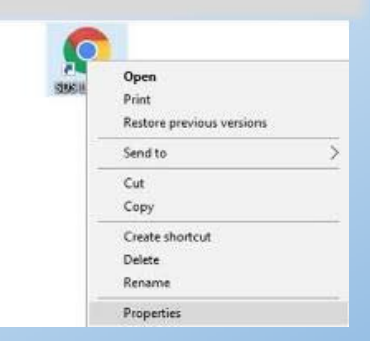

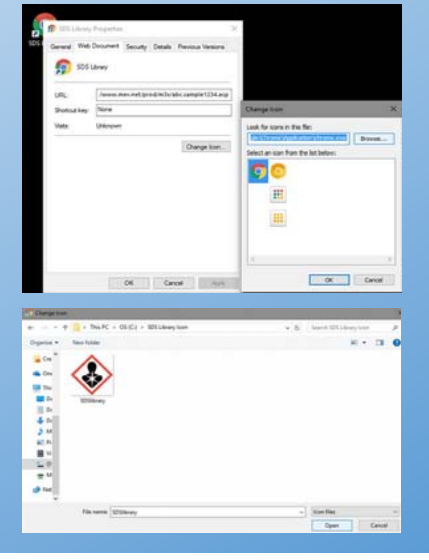